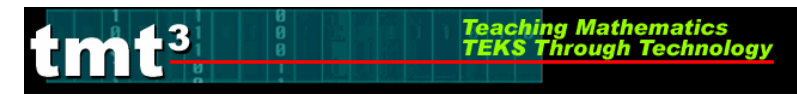

## Using the CBR TI-73

- **1.** Connect the CBR to the TI-73 using the calculator-to-CBR cable. Make sure both ends are pressed firmly to make the connection.
- 2. Press APPS.
- **3.** Select CBL/CBR.

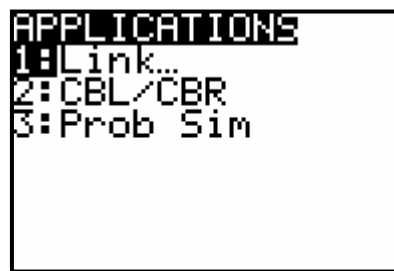

4. Press any key. Then select Ranger.

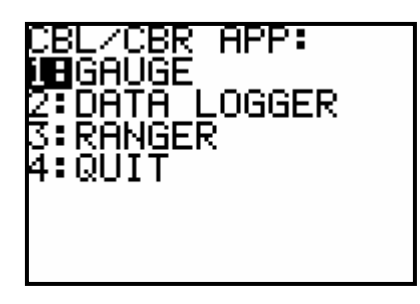

5. Follow the on-screen instructions. Press ENTER.

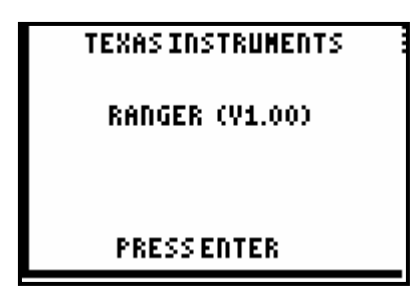

6. Select 1: Setup/Sample.

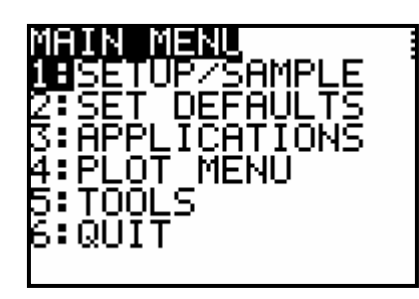

## Using the CBR TI-73

Mathematics rough Techno

- **8.** Use  $\bigtriangledown$  to arrow to the TIME row. Change the time to 5 seconds.
- 9. Use sto arrow to START NOW. Press ENTER.
- **10.** Point the CBR at the target and press ENTER.
- **11.** The CBR will collect data for 5 seconds. A graph of the data will appear.
- **12.** Press ENTER to return to the plot menu.

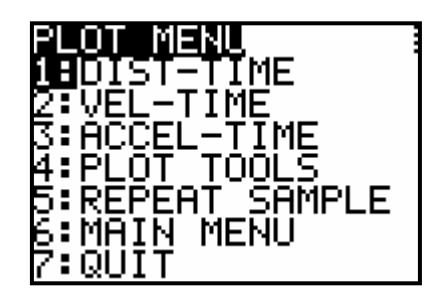

- **13.** Select 7: QUIT or choose other options as desired.
- **14.** The calculator will tell you the lists where it has stored the data.
- **15.** Press ENTER. Then press LIST to see the data.

| L1                                                           | Lz                                                                                                    | L3                                                             | 2 |  |
|--------------------------------------------------------------|----------------------------------------------------------------------------------------------------|----------------------------------------------------------------|---|--|
| 0<br>.05376<br>.10752<br>.16128<br>.21504<br>.2688<br>.32256 | 51985<br>51985<br>51985<br>51756<br>51756 | .00256<br>0191<br>0166<br>.02042<br>.02171<br>.00511<br>.00255 |   |  |
| L200 =.419571                                                |                                                                                                    |                                                                |   |  |

**16.** Repeat as necessary.

## Technology Tutorial: Internet Explorer: Data Station B

ching Mathematics

**Hit the Dot**, <u>http://faculty.washington.edu/chudler/java/dottime.html</u>, collects cumulative data as individuals play the game. The cumulative data represents the scores earned on first attempts at **Hit the Dot**. To prevent an individual from recording more than one score, the website places a "Cookie" on the computer that indicates that you have already posted a score to the website. You may play the game as many times as you like; however, the website's cumulative data only adds your first score.

Because more than one individual is playing the game at this computer, it becomes necessary to delete the Cookie after each individual plays the game. This will allow the score for each individual to become part of the cumulative data.

1. In Internet Explorer, click on the **Tools** menu to view the drop-down menu. Click **Internet Options.** 

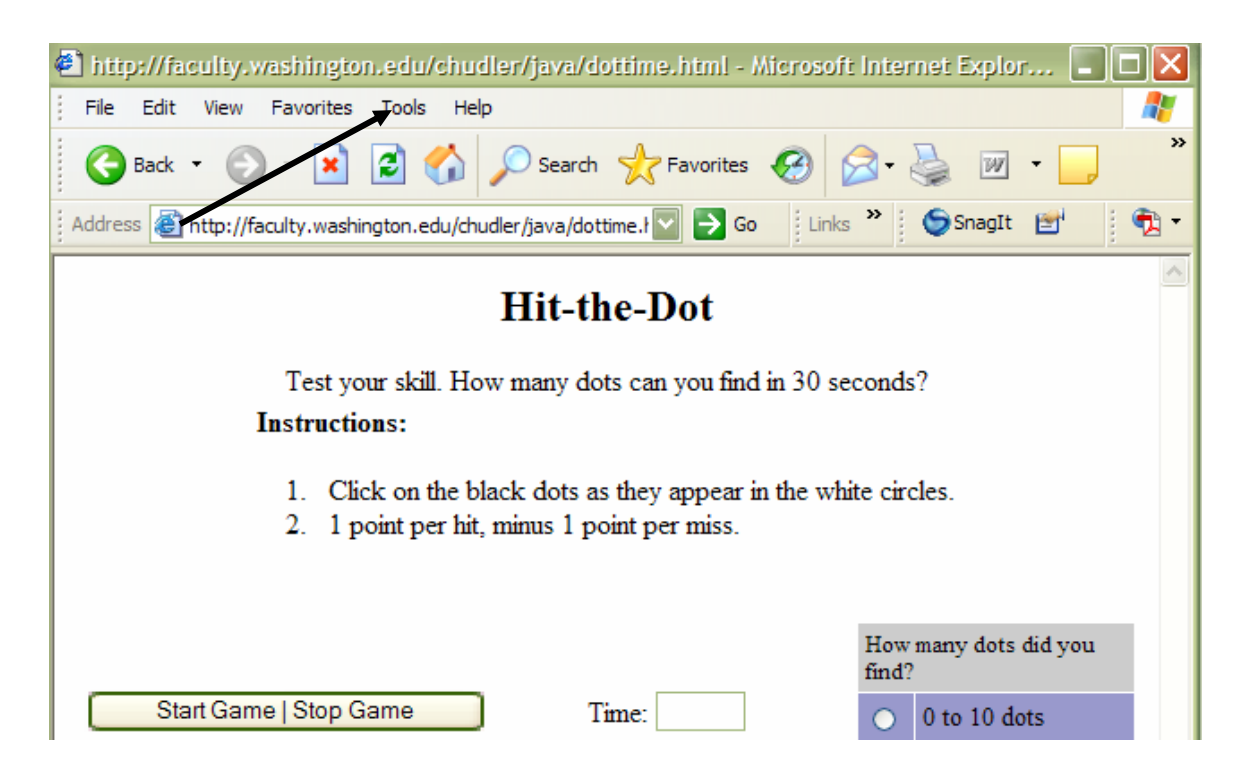

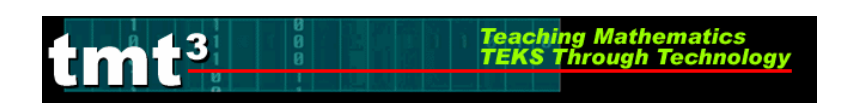

| http://faculty.washington       | .edu/chudler/java/dottin                                        | e.html - Microsoft Inter             | met Explor 🔳 🗖 🔀  |
|---------------------------------|-----------------------------------------------------------------|--------------------------------------|-------------------|
| File Edit View Favorites        | Tools Help                                                      |                                      | A.                |
| 🕞 Back 🔹 🕥 🕤 💌                  | Mail and News Pop-up Blocker                                    | Favorites 🚱 🔗 -                      | 🎍 🛛 • 🛄 👋         |
| Address 🛃 http://faculty.washir | Manage Add-ons<br>Synchronize<br>Windows Update                 | Go Links »                           | SnagIt 🛃 📆 ▾      |
| Test yo                         | Windows Messenger<br>Create Mobile Favorite<br>Sun Java Console | )ot<br>you find in 30 seconds        | \$?               |
| Instructio                      | Reset Web Settings<br>Internet Options                          |                                      |                   |
| 1 Click<br>2. 1 po              | c on the black dots as they<br>int per hit, minus 1 point p     | appear in the white circ<br>er miss. | cles.             |
|                                 |                                                                 | How<br>find?                         | many dots did you |
| Start Game   Stop Ga            | me Time:                                                        | •                                    | 0 to 10 dots      |

| 2. On the<br>General tab,<br>click Settings | Internet Options           General         Security         Privacy         Content         Connections         Programs         Advanced                      |
|---------------------------------------------|----------------------------------------------------------------------------------------------------|
| ener ocumps.                                | Home page You can change which page to use for your home page. Address: http://intranet/ Use Current Use Default Use Blank Temporary Internet files            |
|                                             | Pages you view on the internet are stored in a special rolder         for quick viewing later.         Delete Cookies         Delete Files                     |
|                                             | History The History folder contains links to pages you've visited, for quick access to recently viewed pages. Days to keep pages in history: 2 🔛 Clear History |
|                                             | Colors Fonts Languages Accessibility                                                                                                    |
| 3. Click <b>View</b>                        | OK Cancel Apply                                                                                                    |

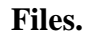

tmt<sup>3</sup>

| Settings ?X                                                                                        |
|----------------------------------------------------------------------------------------------------|
| Check for newer versions of stored pages:                                                          |
| Every visit to the page                                                                            |
| Every time you start Internet Explorer                                                             |
| <ul> <li>Automatically</li> </ul>                                                                  |
| O Never                                                                                            |
| Temporary Internet files folder                                                                    |
| Current location: C:\Documents and<br>Settings\sbenson\Local<br>Settings\Temporary Internet Files\ |
| Amount of disk space to use:                                                                       |
| 32 MB                                                                                              |
| Move Folder View Files View Objects                                                                |
| OK Cancel                                                                                          |

Teaching Mathematics TEKS Through Technology

4. Select the Cookie that contains "@washington.edu" in the nam

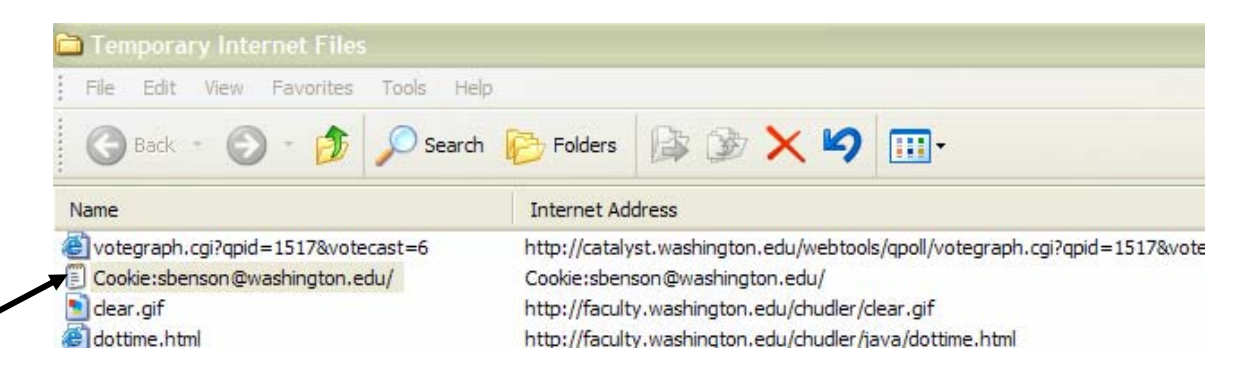

5. Click on the **File** menu, click **Delete**.

|--|

| File Edit View       | Favorites Tools He                             | elp                                                     |
|----------------------|------------------------------------------------|---------------------------------------------------------|
| Open                 | Searc                                          | th 🍋 Folders 🕞 🐟 🧙 🎽 Address 🧲                          |
| Create Shortcut      |                                                |                                                         |
| Delete               |                                                | Internet Address                                        |
| Rename<br>Properties | http://home.escweb.net/_layouts/1033/images/ne |                                                         |
| Close                | 17&votecast=6                                  | http://catalyst.washington.edu/webtools/qpoll/votegraph |

Tea TEI

6. Click on the **Yes** button to delete the selected Cookie.

tmt<sup>3</sup>

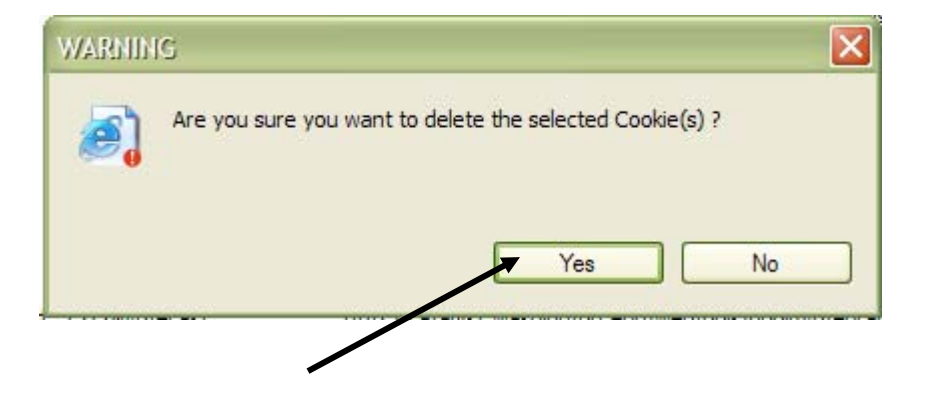